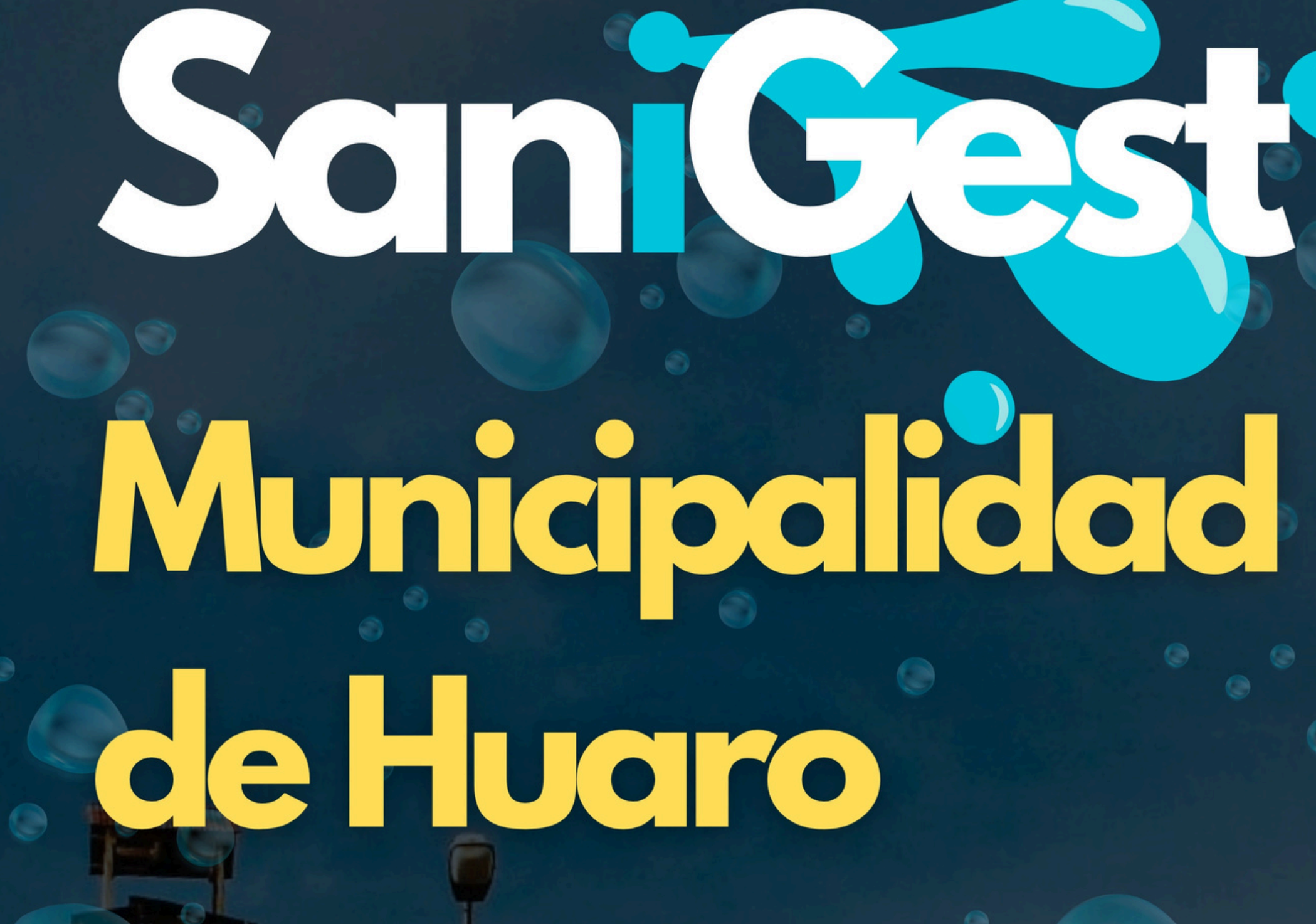

CESAR ÁLVARO ZAPATA KIDA DIANA MELANIE ACUÑA MOJONERO OPERS

HUARO - 2025

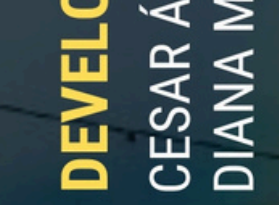

# **ALCALDE PROVINCIAL** JUVENAL HUMPIRE PUMA

# INICIO DE SESIÓN COMO USUARIO(CLIENTE)

#### INICIO

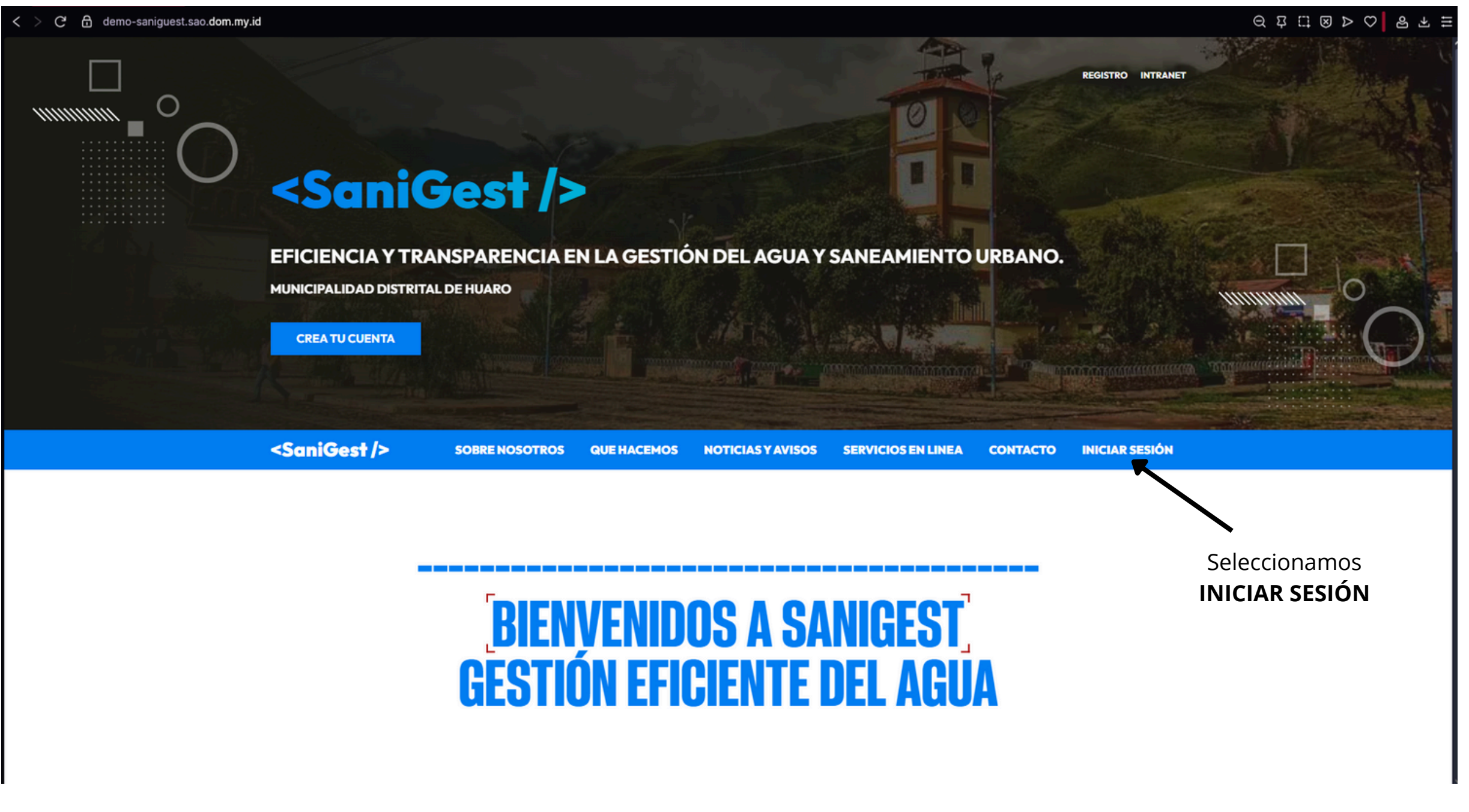

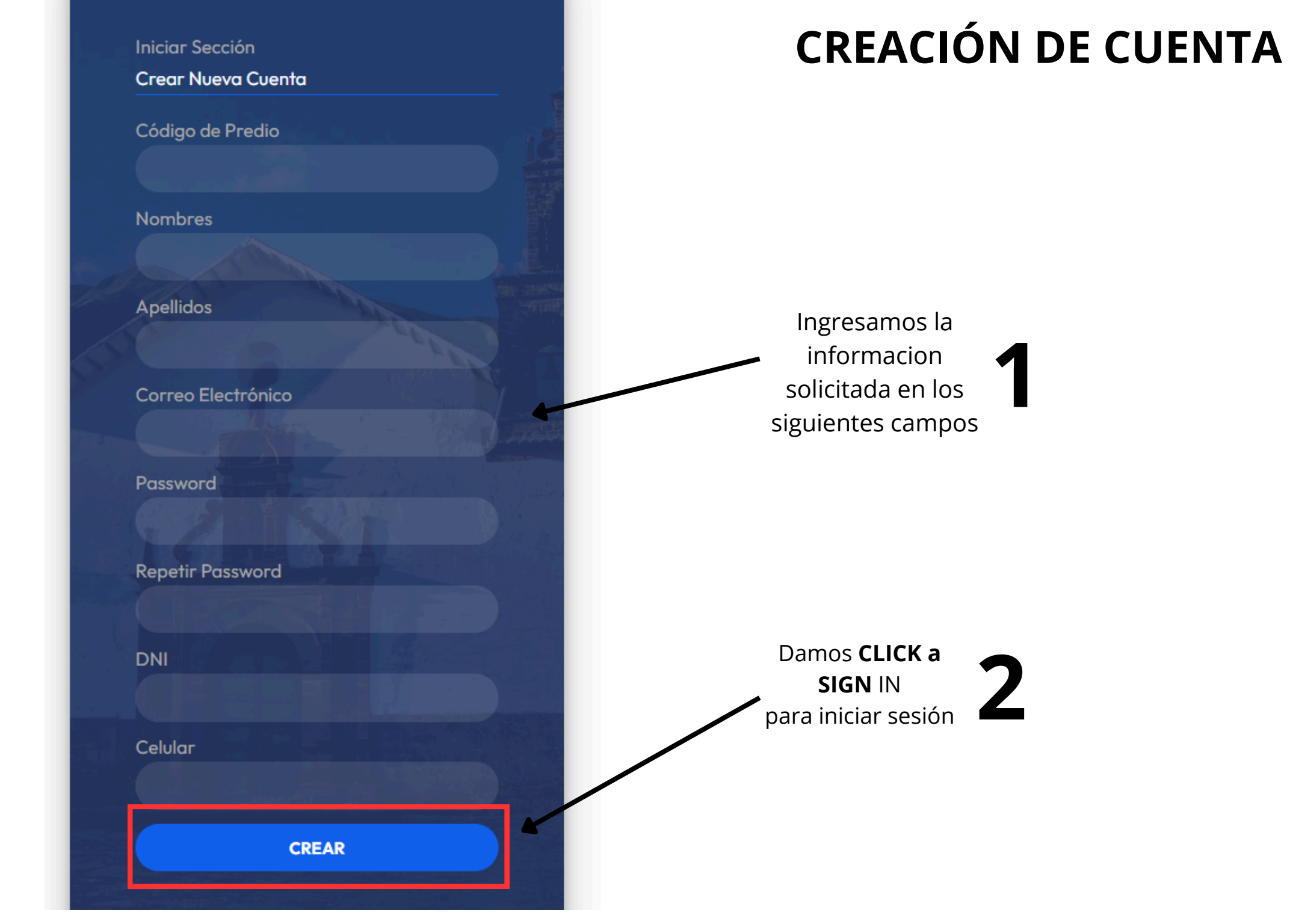

## **RECOMENDACIONES PARA LA CREACION DE CUENTA**

• Revisar si el código del terreno ya está en la lista

Antes de guardar a un nuevo cliente, hay que ver si ese código ya está anotado.

#### • Ver si ya hay otra persona con ese mismo código

No podemos tener dos personas con el mismo código, así que hay que revisar bien.

#### • Ver si ya hay alguien con el mismo correo

Cada persona debe tener su propio correo. Si alguien ya usó ese correo, no se puede repetir.

#### • Si el terreno no existe, avisar con una alerta

Si ese terreno no está registrado, el sistema debe decir: "Ese terreno no está registrado."

#### • Si ya hay alguien con ese código, avisar

El sistema debe decir: "Ya hay un cliente con ese código de terreno."

#### • Si el correo ya está usado, también avisar

El sistema debe mostrar: "Ese correo ya fue registrado."

#### **INICIO DE SESIÓN**

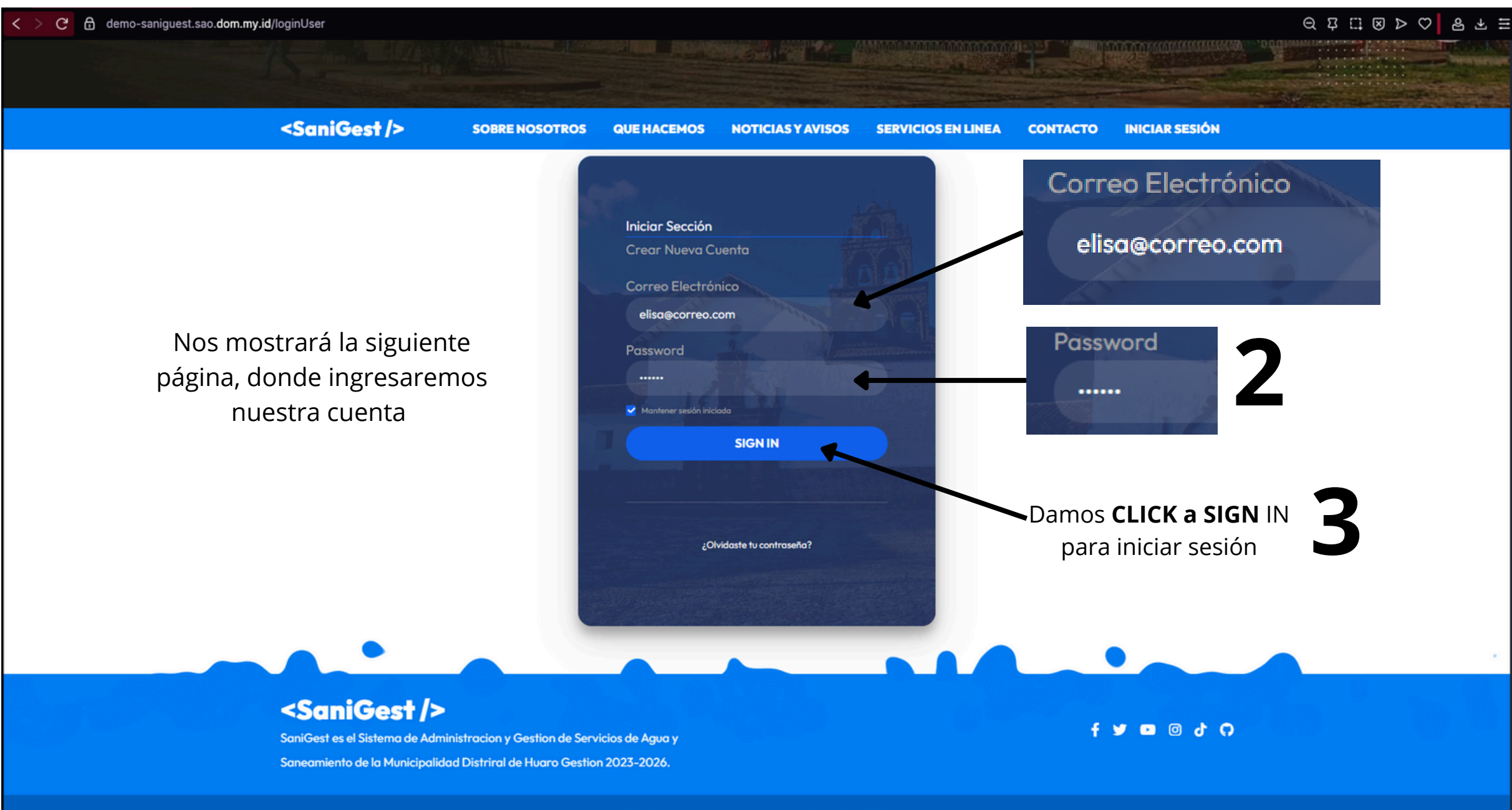

SaniGest - Todos los derechos reservados 9 de Junio de 2025

## **MODULOS DE USUARIO**

#### <SaniGest /> Panel de Usuario

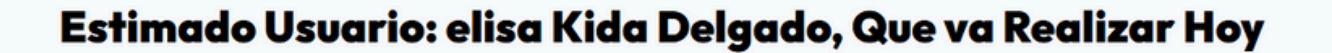

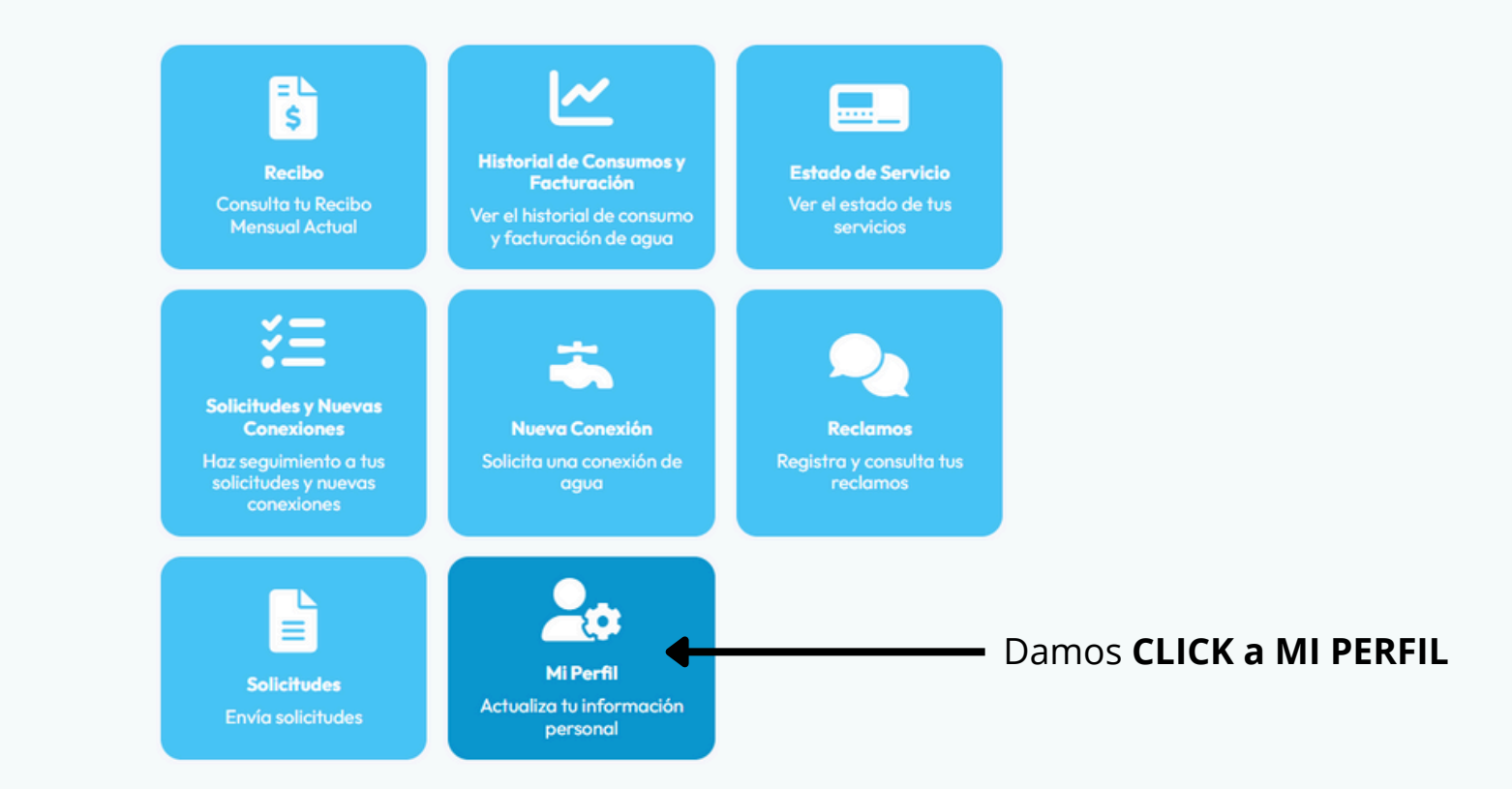

CERRAR SESIÓN

## **MI PERFIL**

2 Nos muestra nuestra información GENERAL, ¡Aquí podemos actualizar nuestros datos!

| Para regresar a los                                                                                                    |
|----------------------------------------------------------------------------------------------------|
| módulos anteriores damo                                                                                                    |
|                                                                                                    |
|                                                                                                    |
|                                                                                                    |
|                                                                                                    |
| and the second second sec |
|                                                                                                    |
|                                                                                                    |
|                                                                                                    |
|                                                                                                    |
| Para guardar los datos que                                                                                                    |
| modificamos damos CLICK a                                                                                                    |
| ACTUALIZAR PERFIL                                                                                                    |
|                                                                                                    |
|                                                                                                    |
|                                                                                                    |

O VOLVER

## **MODULOS DE USUARIO**

#### <SaniGest /> Panel de Usuario

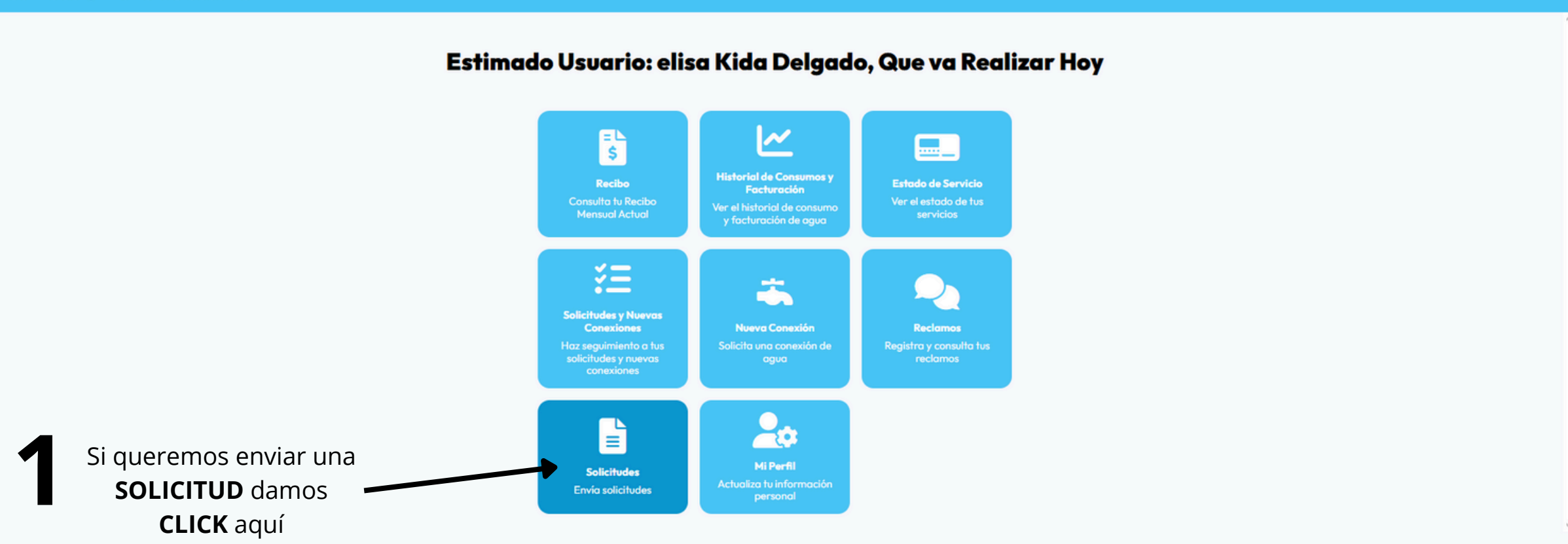

## SOLICITUD

|                                                                             |                                                |                    |   | Ingresamos nuestr                            | os <b>NOMBRES</b>                                |
|-----------------------------------------------------------------------------|------------------------------------------------|--------------------|---|----------------------------------------------|--------------------------------------------------|
|                                                                             | S                                              | olicitud           |   | Ingresamos nuestr                            | os <b>APELLIDOS</b>                              |
| Nombres del Solicitante<br>Apellidos del Solicitante<br>DNI del Solicitante | •                                              |                    |   | 3 Ingresamos nuestr<br>4 Ingresamos nues     | o <b>DNI</b><br>tro <b>Correo Electrónico</b>    |
|                                                                             | Detalle                                        | es de la Solicitud | 5 | Elige una opción Empadronamiento             | <b>6</b> Seleccionamos la so que deseamos        |
| Tipo de Solicitud                                                           | ige una opción                                 |                    | ~ | Reinstalaci�n                                | EMPADRONAMIEN                                    |
| Descripción de la Solici<br>Evidencia (opcional)                            | Seleccionar archivo Ningún archivo seleccionad | lo                 |   | Suspensi n Temporal<br>Modificaci n de Datos | REINSTALACION<br>SUSPENCION TEMP<br>MODIFICACION |
|                                                                             |                                                |                    |   | Mantenimiento de Conexi <b>o</b> n           | MANTENIMIENTO<br>CONEXION, INSPEC                |

### SOLICITUD

| Solicitud     Datos del Solicitante   Apelidos del Solicitante   Apelidos del Solicitante   ONI del Solicitante   ONI del Solicitante   Correo Electrónico     Detalles de la Solicitud   Tipo de Solicitud   Descripción de la Solicitud   Evidencia (opciona)     Solicitud         | AR SESIÓN                             |
|----------------------------------------------------------------------------------------------------|---------------------------------------|
| Datos del Solicitante   Nombres del Solicitante   Apellidos del Solicitante   DNI del Solicitante   Correo Electrónico     Detalles de la Solicitud     Tipo de Solicitud   Elige una opción   Descripción de la Solicitud   Evidencia (opciona)     Seleccionar archivo seleccionado |                                       |
| Nombres del Solicitante   Apellidos del Solicitante   DNI del Solicitante   Correo Electrónico     Detalles de la Solicitud   Tipo de Solicitud   Elige uno opción   Descripción de la Solicitud     Evidencia (opciona)     Seleccionar archivo   Ningún archivo seleccionado        |                                       |
| Apellidos del Solicitante   DNI del Solicitante   Correo Electrónico     Detalles de la Solicitud   Tipo de Solicitud   Elige una opción   Descripción de la Solicitud   Evidencia (opcional)     Seleccionar archivo   Ningún archivo seleccionado                                   | <b>7</b> Aquí escribimos que          |
| Correo Electrónico                                                                                                    | lo queremos solicit<br>detalladamente |
| Detalles de la Solicitud         Tipo de Solicitud         Descripción de la Solicitud         Evidencia (opciona)         Seleccionar archivo                                                                                                    |                                       |
| Tipo de Solicitud       Elige una opción         Descripción de la Solicitud                                                                                                    | <b>8</b> Aquí podemos car             |
| Descripción de la Solicitud     Evidencia (opcional)         Seleccionar archivo     Ningún archivo seleccionado                                                                                                    | imágenes, fotos, e                    |
|                                                                                                    |                                       |
|                                                                                                    |                                       |
|                                                                                                    | Una vez tengamos to                   |
| Enviar                                                                                                    | ENVIAR                                |

## **MODULOS DE USUARIO**

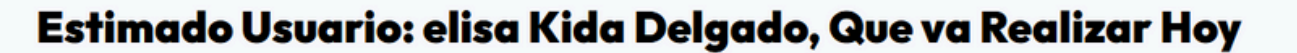

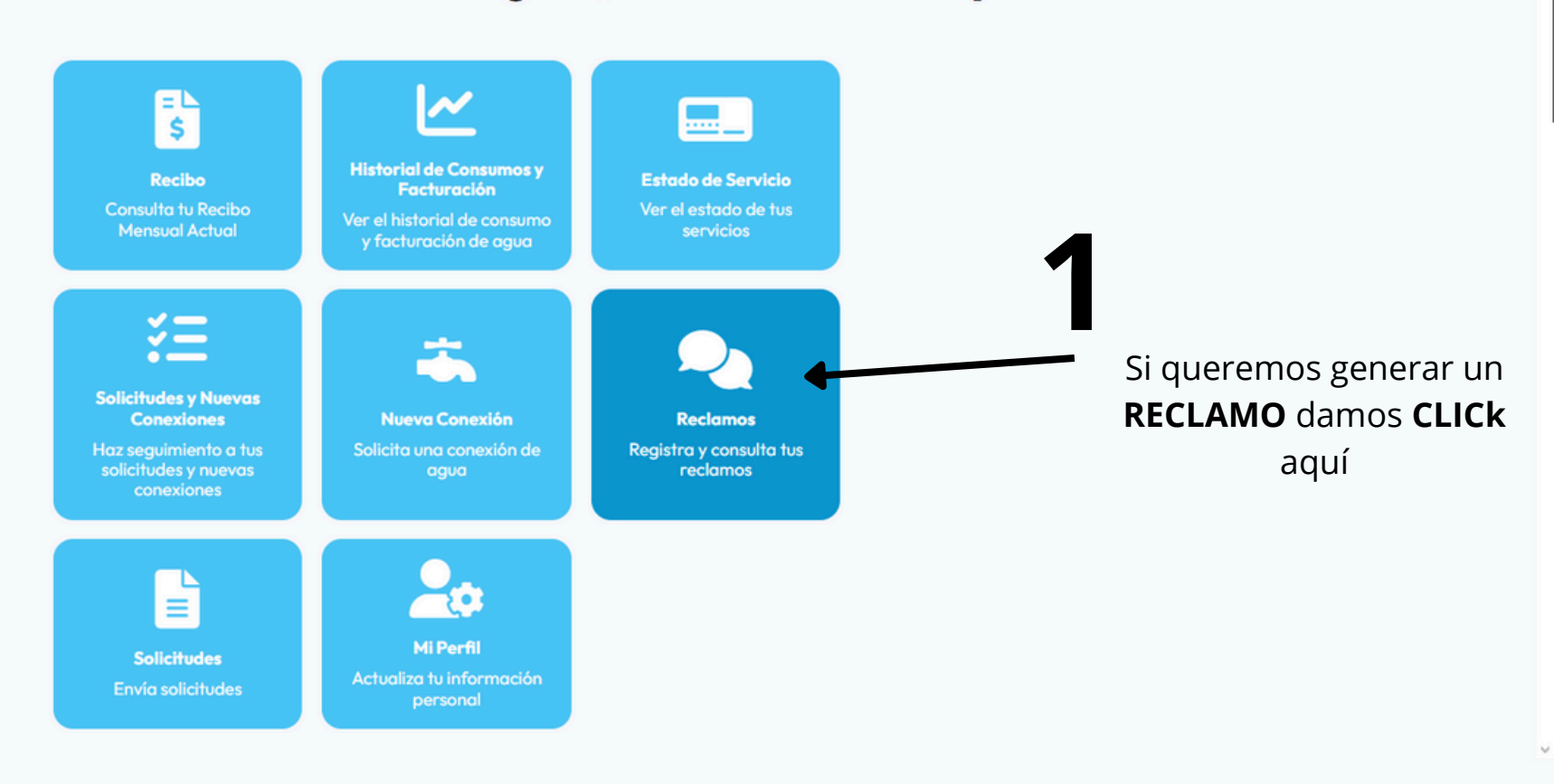

**CERRAR SESIÓN** 

### RECLAMOS

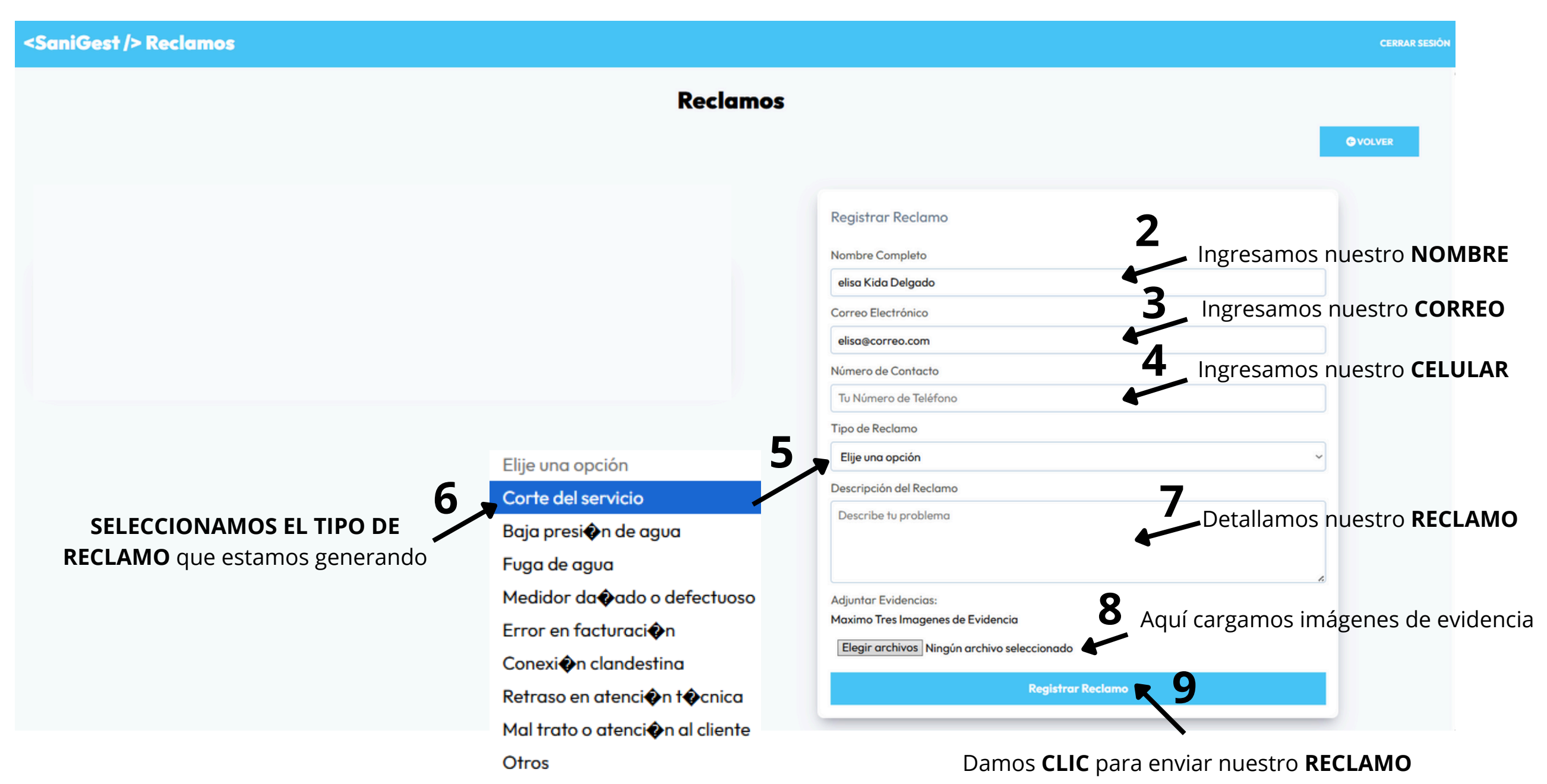

## **PANEL DE USUARIO**

#### <SaniGest /> Panel de Usuario

#### Estimado Usuario: elisa Kida Delgado, Que va Realizar Hoy

Nos mostrará la siguiente página, donde nos muestra diferentes **módulos** a consultar

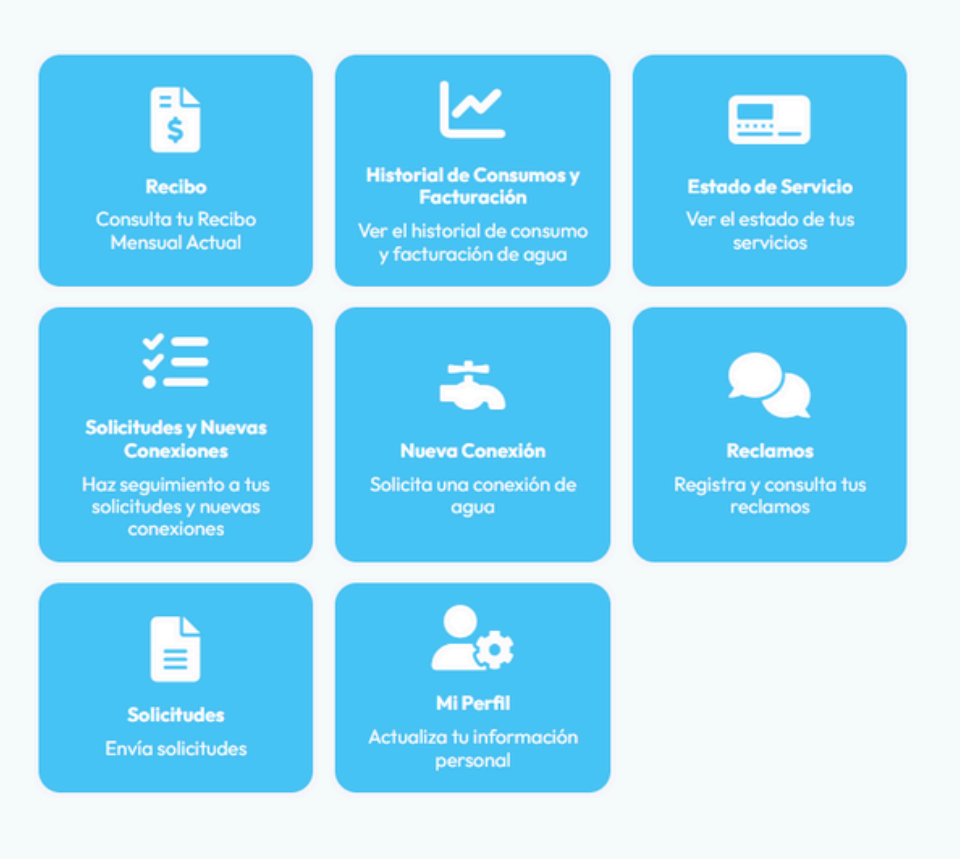

#### **SEGUIMIENTO DE RECLAMO**

| <sanigest></sanigest> Reclar | mos                                                                                                    |                        |                                             | CERRAR SE       |
|------------------------------|----------------------------------------------------------------------------------------------------|------------------------|---------------------------------------------|-----------------|
|                              |                                                                                                    |                        | Reclamos                                    |                 |
|                              |                                                                                                    |                        |                                             | <b>G</b> VOLVER |
|                              | Tus                                                                                                    | s Reclamos:            | Registrar Reclamo                           |                 |
|                              |                                                                                                    |                        | Nombre Completo                             |                 |
| TIPO DE RECLAMO:             | ESTADO:                                                                                                    | DESCRIPCION            | ACCIONES elisa Kida Delgado                 |                 |
|                              |                                                                                                    |                        | Correo Electrónico                          |                 |
| Baja presi�n de agua         | PENDIENTE                                                                                                    | no hay presion de agua | • ELIMINAR     • elisa@correo.com           |                 |
|                              |                                                                                                    |                        | Número de Contacto                          |                 |
| Aguí podemos el              | - Si damos                                                                                                    |                        | Si damos CLICK a Tu Número de Teléfono      |                 |
| stado de nuestro             | 2 RECLAM                                                                                                    | <b>O</b> nos mostrara  | ELIMINAR Tipo de Reclamo                    |                 |
| reclamo                      | nuest                                                                                                    | tra solicitud          | 2 opción                                    | ~               |
|                              |                                                                                                    |                        | ón del Reclamo                              |                 |
|                              | Fecha y Hora de Ingreso:<br>2025-06-09 00:04:25                                                                | -                      | Eliminado!                                  |                 |
|                              | Tipo de Reclamo:                                                                                               |                        | El reclamo ha sido eliminado correctamente. |                 |
|                              | Baja presin de agua                                                                                            |                        | ок                                          |                 |
|                              | no hay presion de agua                                                                                         |                        | Adjuntar Evidencias:                        |                 |
|                              |                                                                                                    |                        | Maximo Tres Imagenes de Evidencia           |                 |
|                              | Correo Electrónico                                                                                             |                        | Elegir archivos Ningún archivo seleccionado |                 |
|                              | elisa@correo.com                                                                                               |                        | Desisters Designers                         |                 |
|                              | 964306450                                                                                                    |                        | Kegistrar keciamo                           |                 |
|                              | Imágenes de Evidencia:                                                                                         |                        |                                             |                 |
|                              | Committee of the second second second second second second second second second second second second second se |                        |                                             |                 |

#### **MODULOS DE USUARIO**

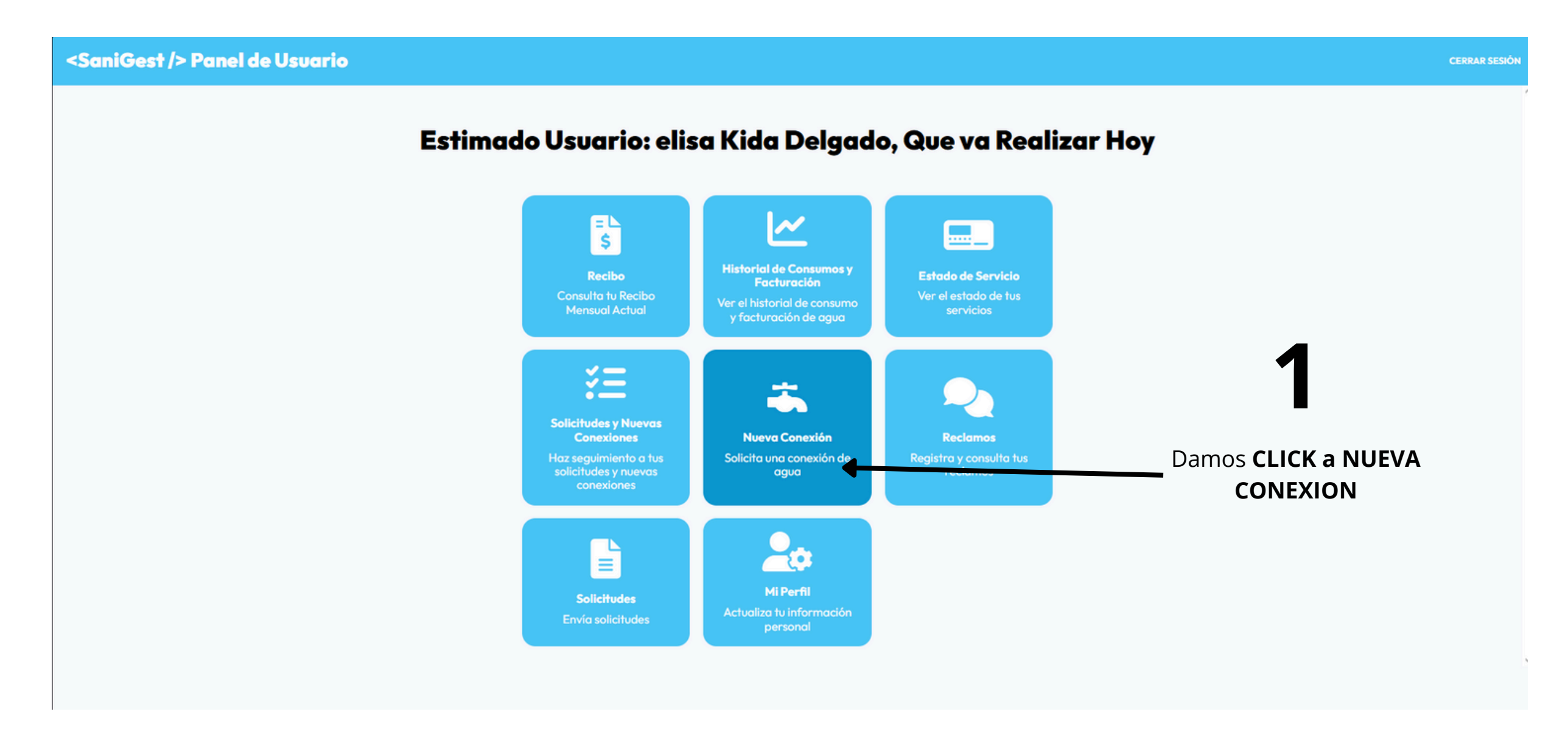

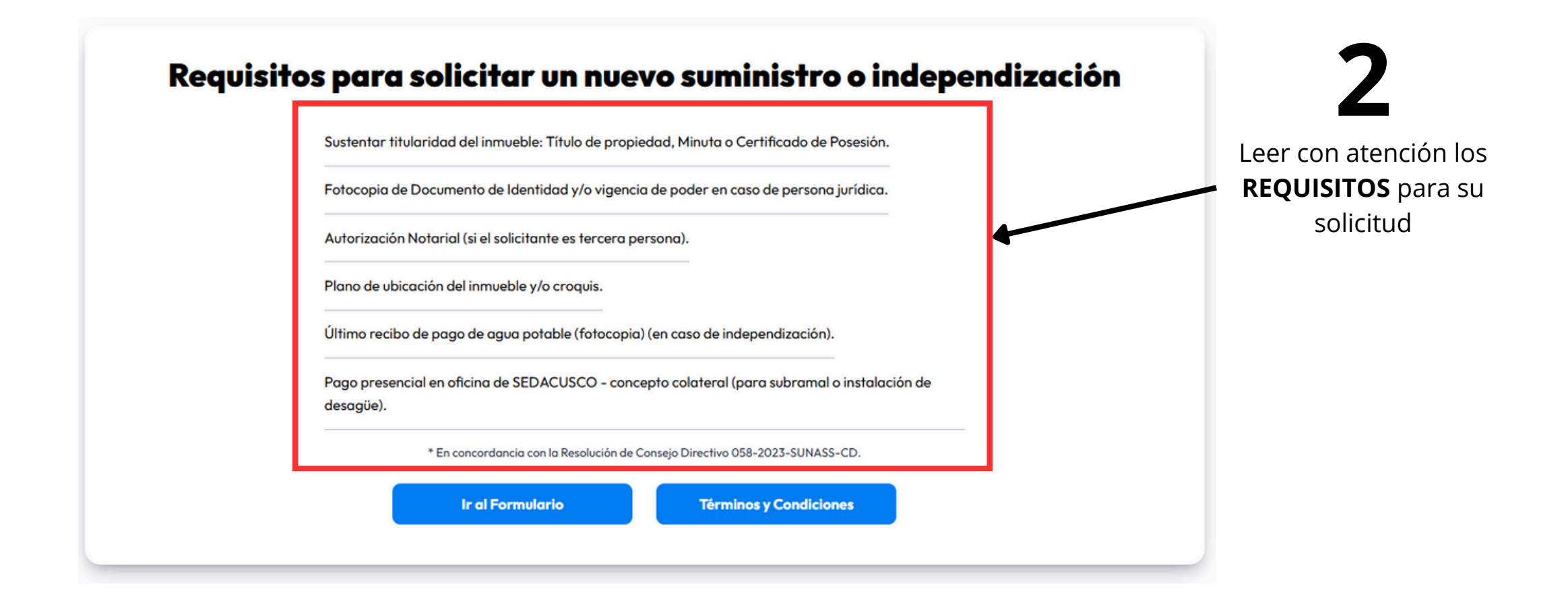

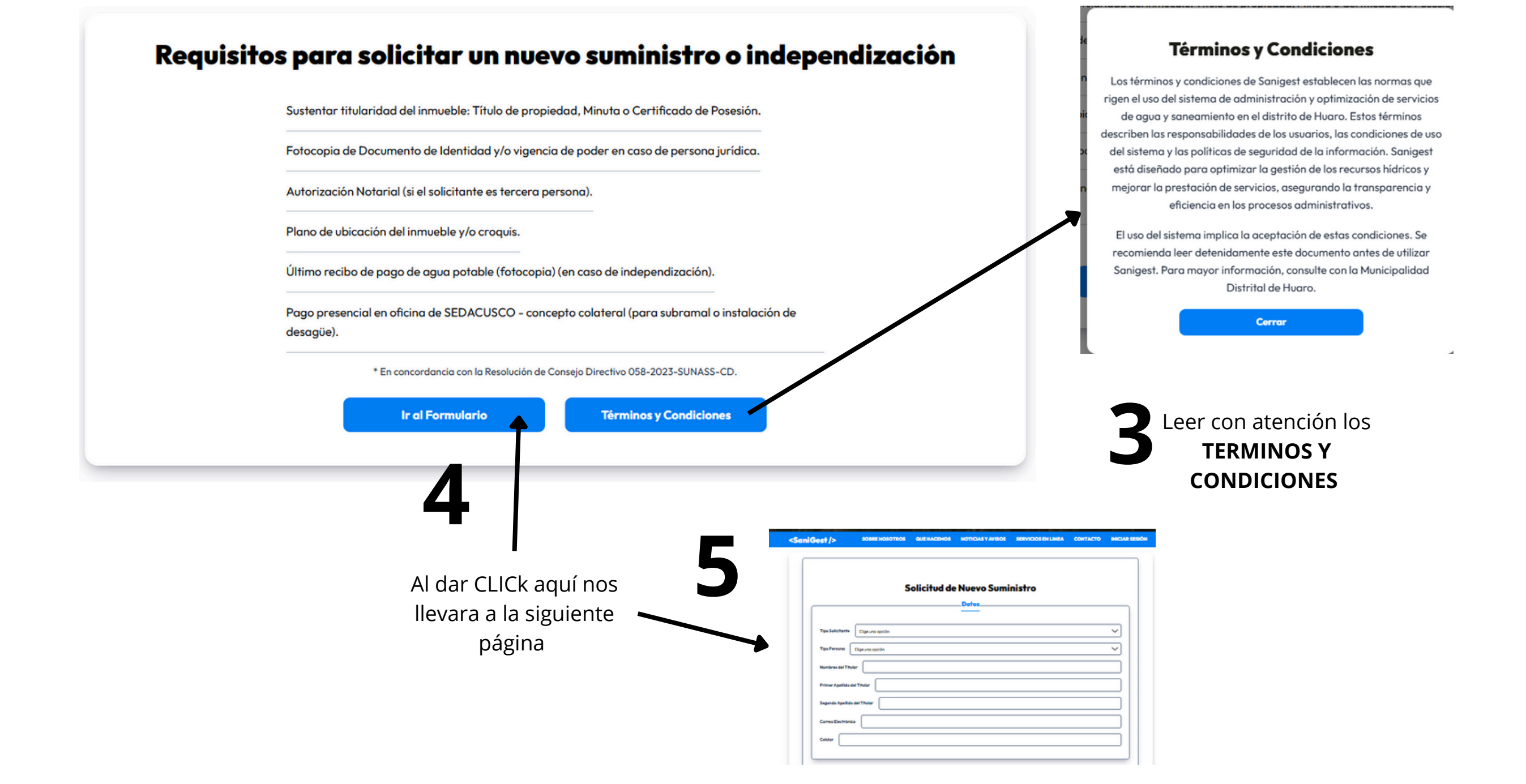

#### **MODULOS DE USUARIO**

<SaniGest /> Panel de Usuario

Estimado Usuario: elisa Kida Delgado, Que va Realizar Hoy

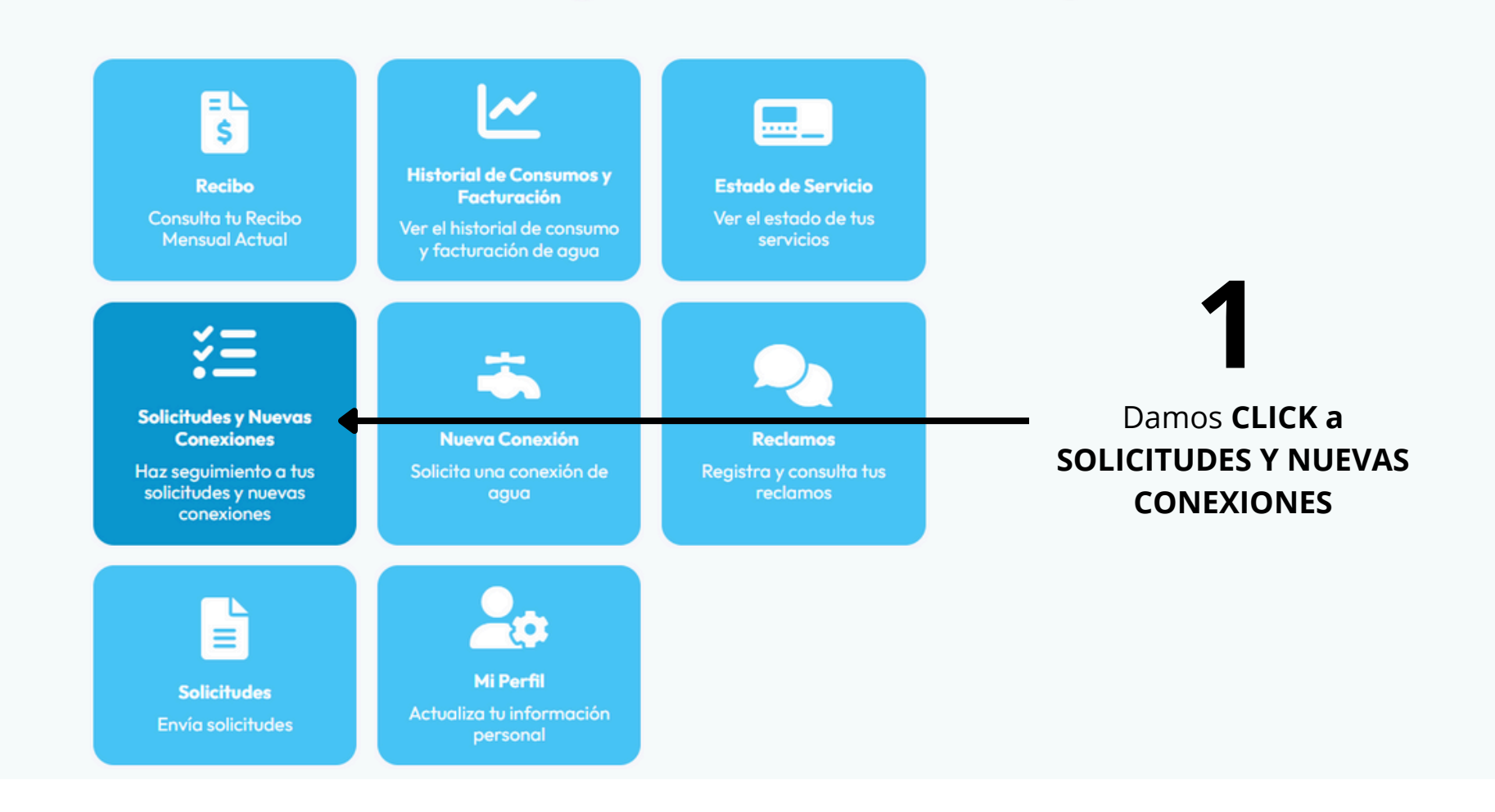

CERRAR SESIÓN

۵

## **SOLICITUDES Y NUEVAS CONEXIONES**

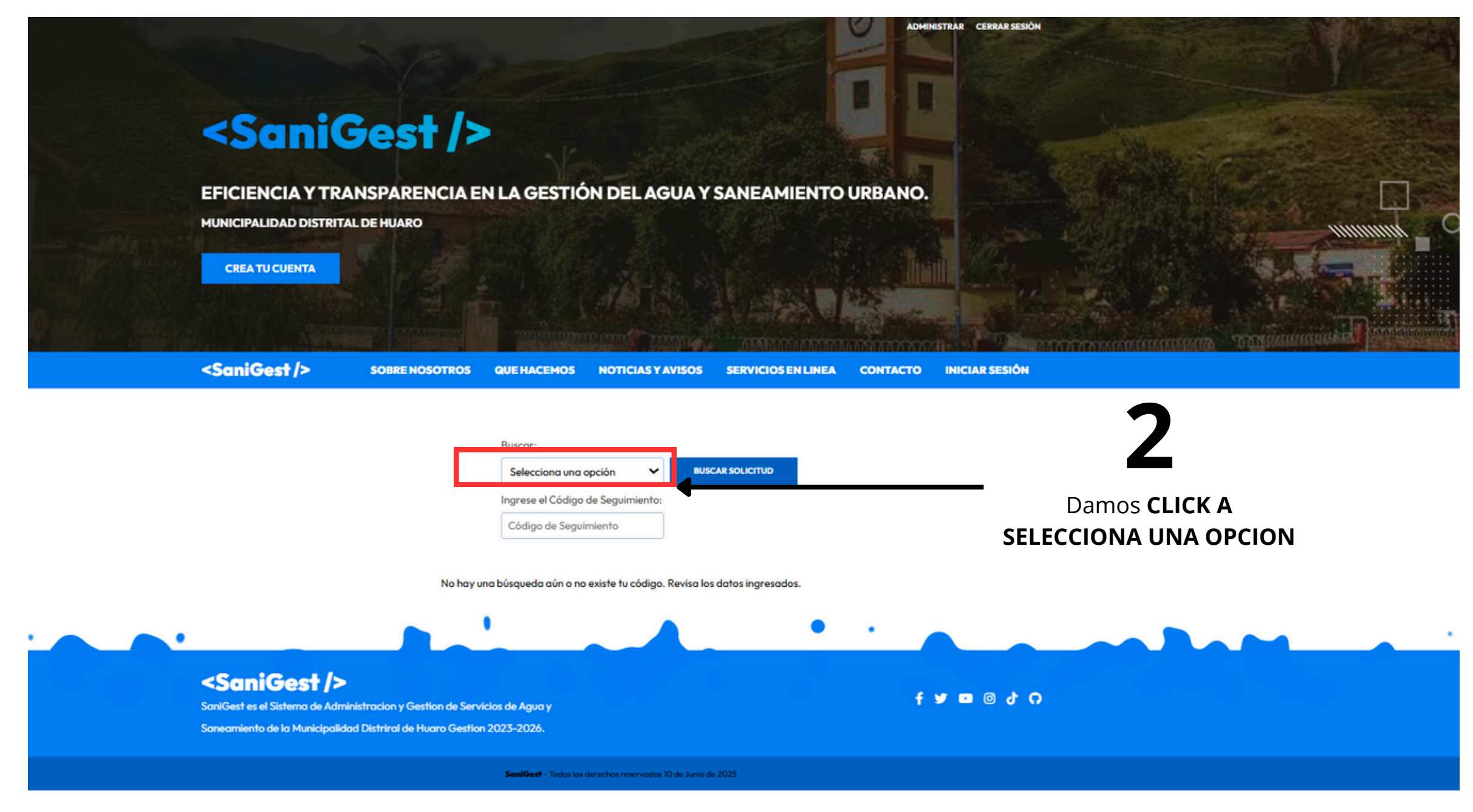

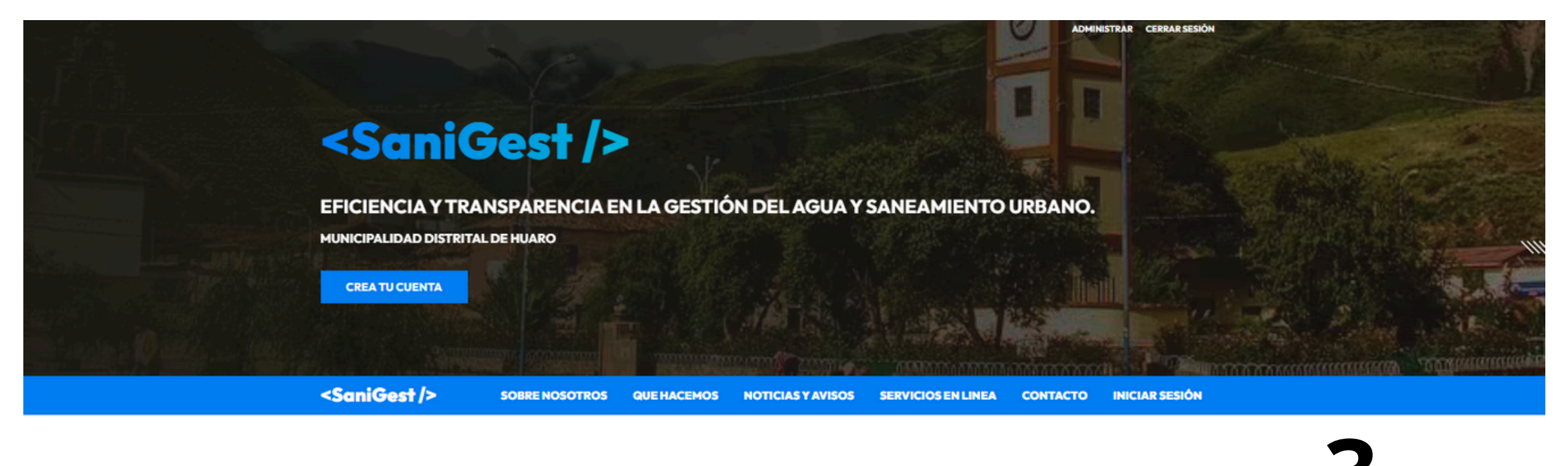

| ~ | BUSCAR SOLICITUD |       | 5               |
|---|------------------|-------|-----------------|
|   |                  | Elige | es LA OPCION QU |
|   |                  |       | DECEAC          |

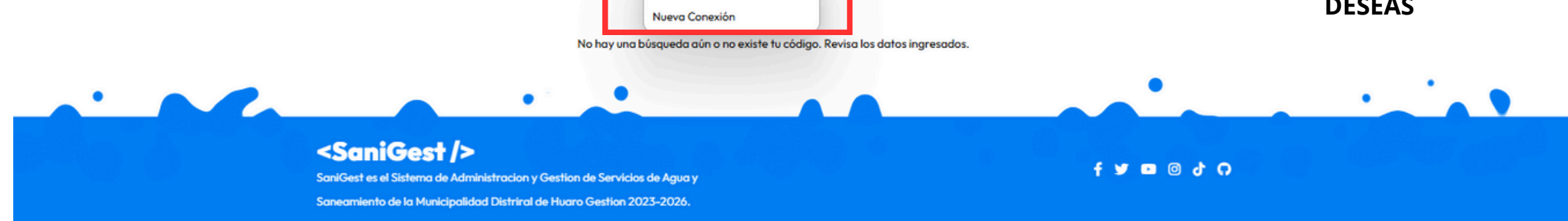

Buscar:

Solicitud

Selecciona una opción

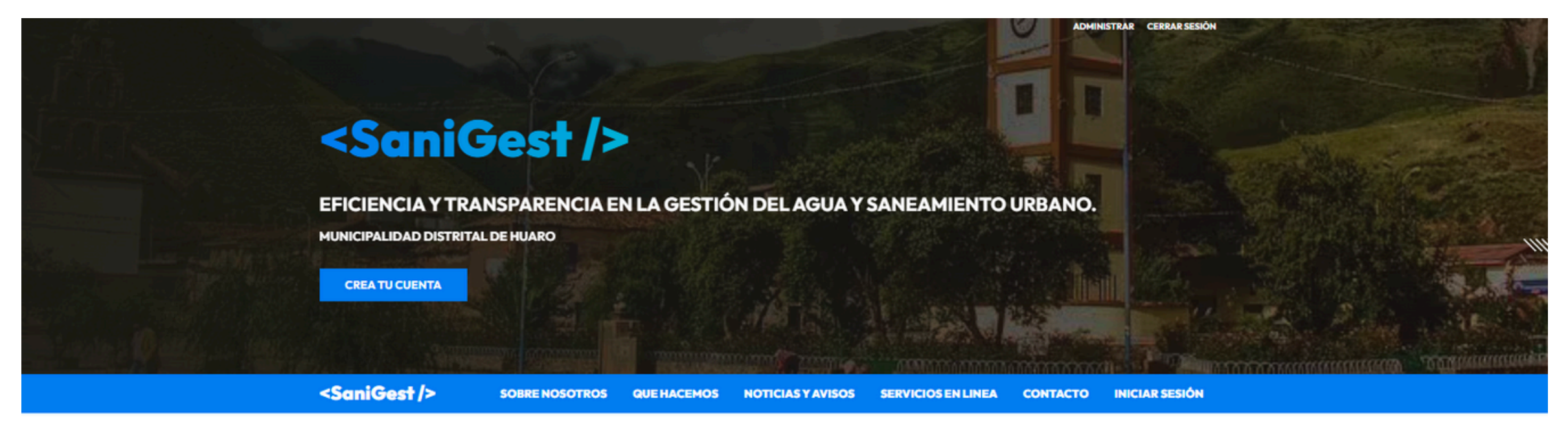

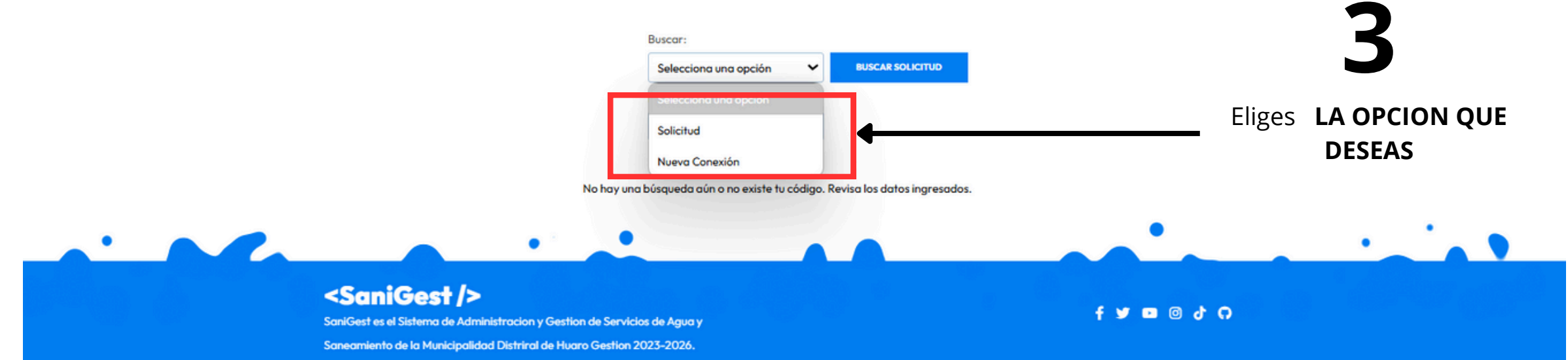

## **MODULO DE USUARIO**

#### <SaniGest /> Panel de Usuario

<SaniGest/>

SOBRE NOSOTROS

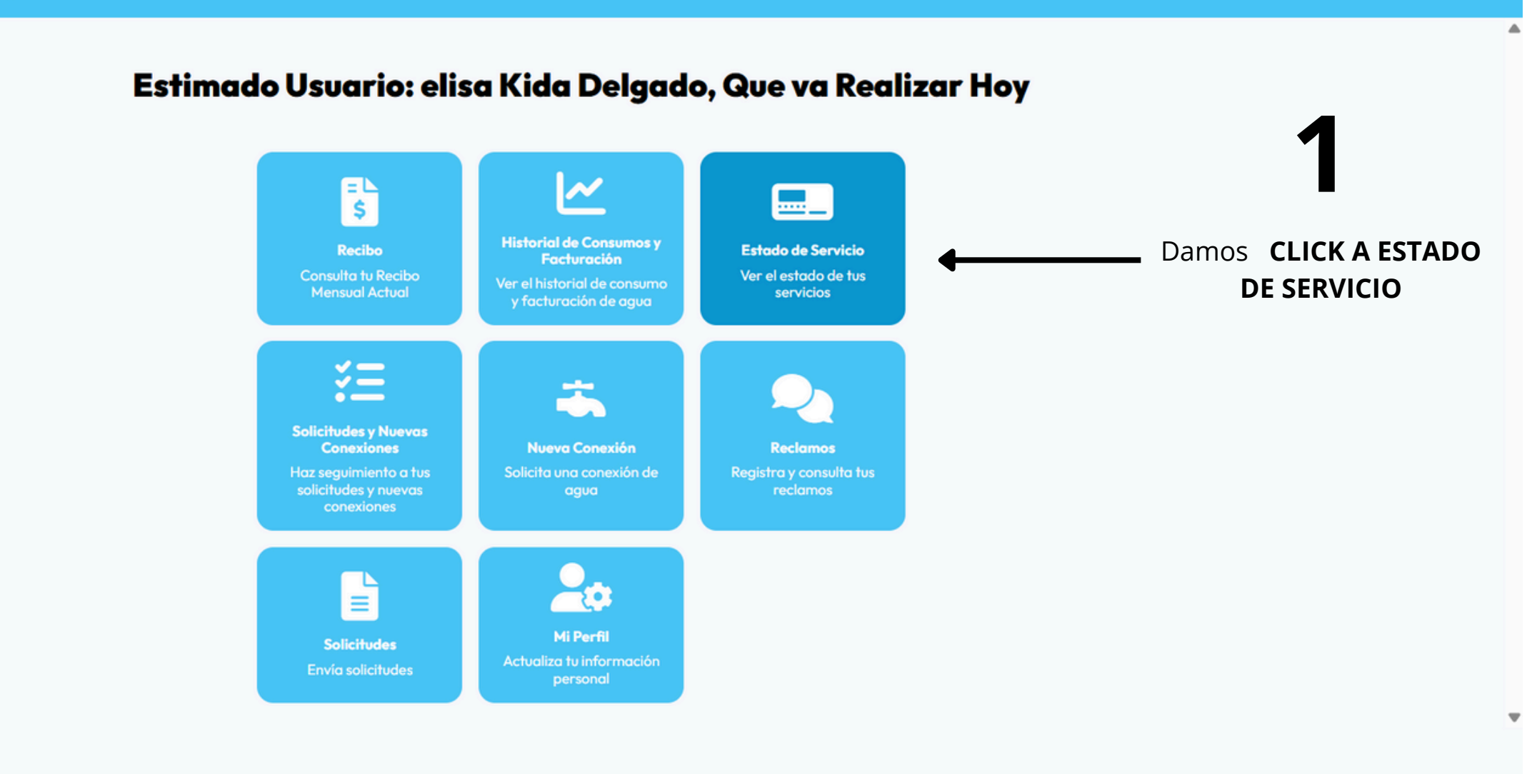

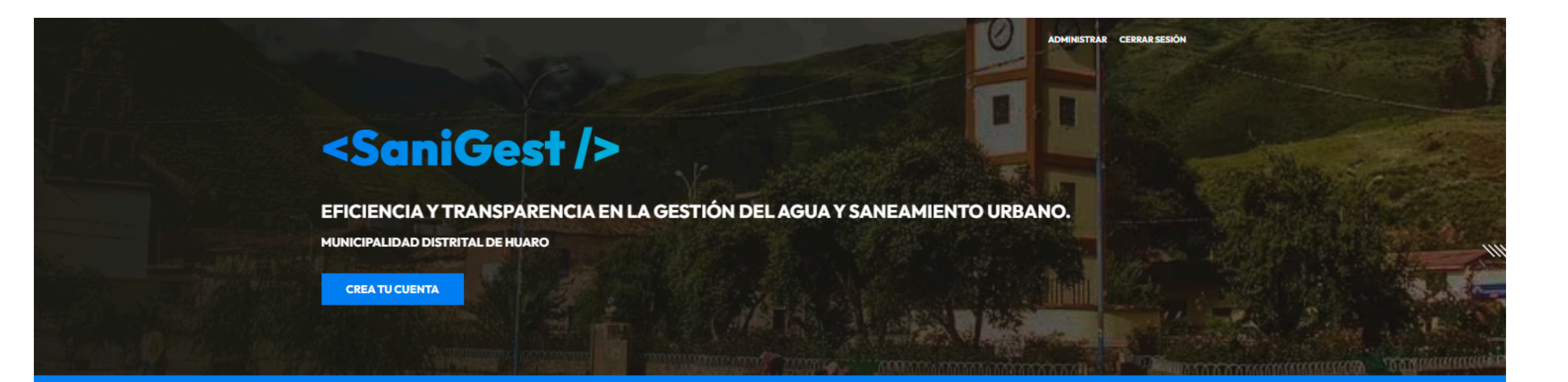

QUE HACEMOS NOTICIAS Y AVISOS SERVICIOS EN LINEA CONTACTO INICIAR SESIÓN

|                                                                                                    |  |   |                                                           | a opción 🖍                 | BUSCAR SOLICITUD             |             |      |    |
|----------------------------------------------------------------------------------------------------|--|---|-----------------------------------------------------------|----------------------------|------------------------------|-------------|------|----|
|                                                                                                    |  |   | Solicitud<br>Nueva Conexió<br>No hay una búsqueda aún o r | ón<br>no existe tu código. | Revisa los datos ingresados. |             | DESE | AS |
| · · · · · · · · · · · · · · · · · · ·                                                                                                    |  | • |                                                           |                            |                              | •           | •    |    |
| SaniGest /><br>SaniGest es el Sistema de Administracion y Gestion de Servicios<br>Saneamiento de la Municipalidad Distriral de Huaro Gestion 202 |  |   |                                                           |                            |                              | f 🌶 💿 🕲 d G |      |    |

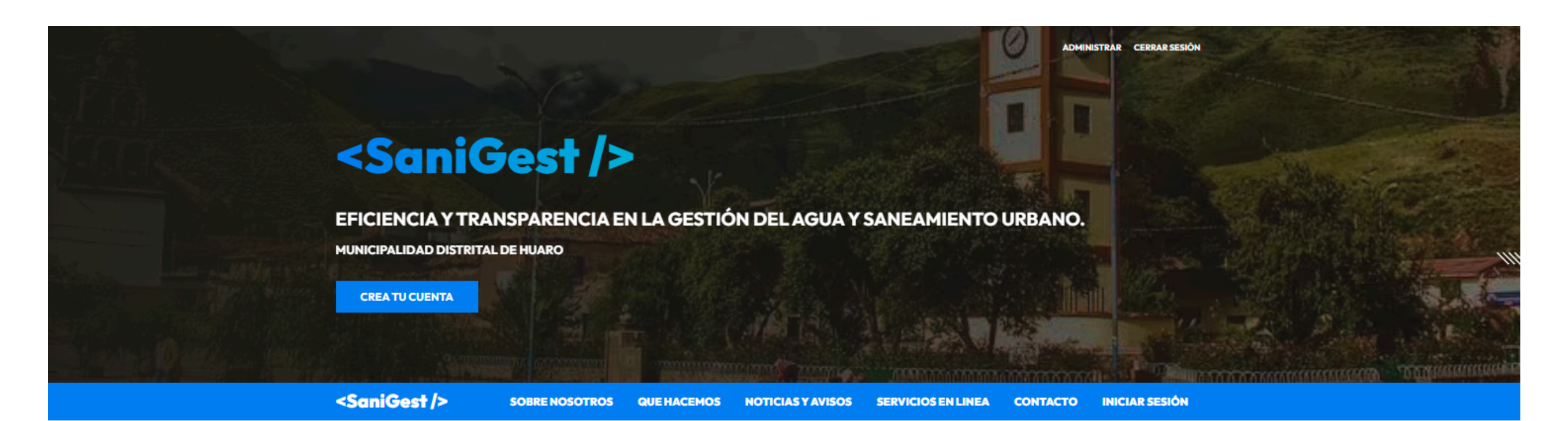

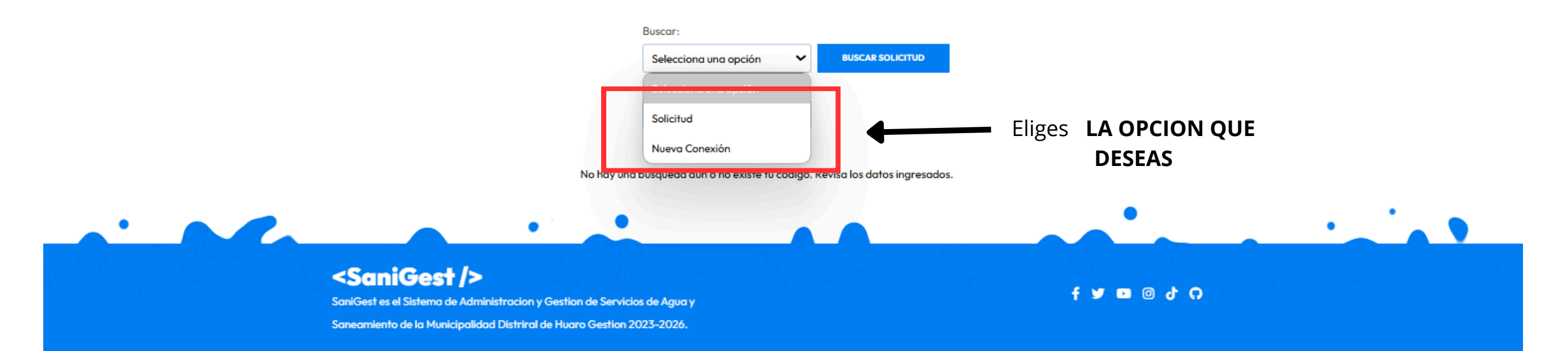

#### ado De Servicio

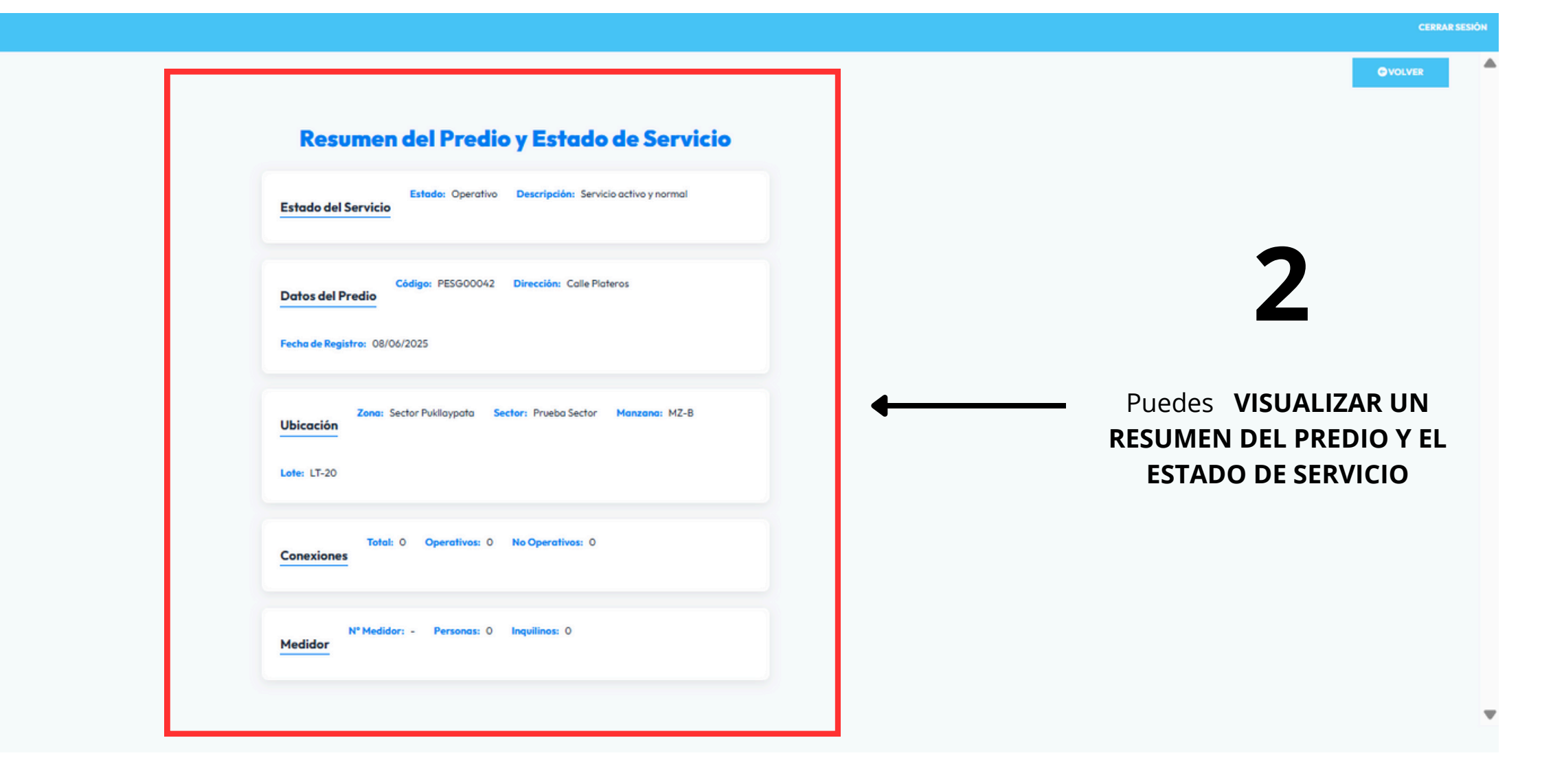

## **MODULO DE SUSARIO**

<SaniGest /> Panel de Usuario

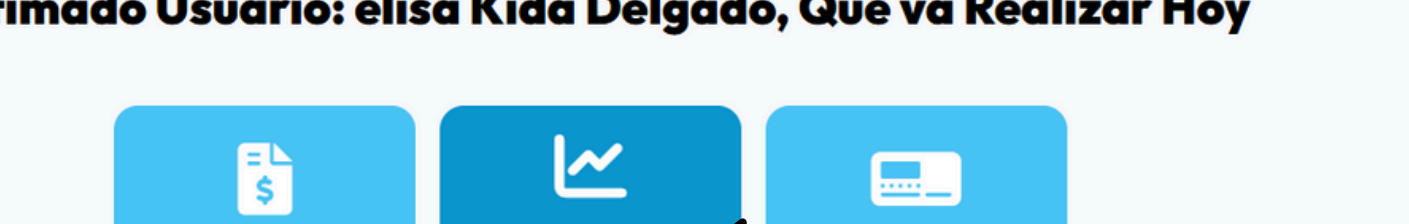

#### Damos CLICK A HISTORIAL DE **CONSUMOS Y FACTURACION**

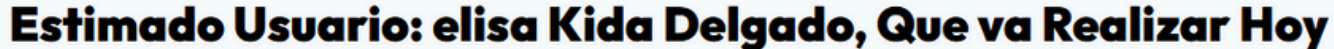

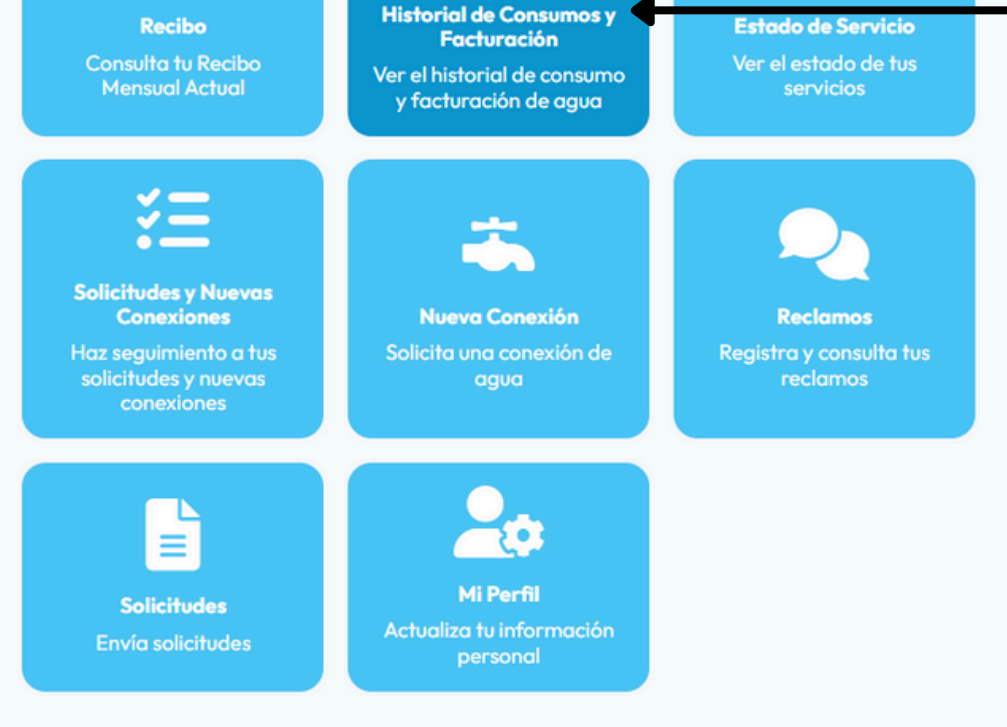

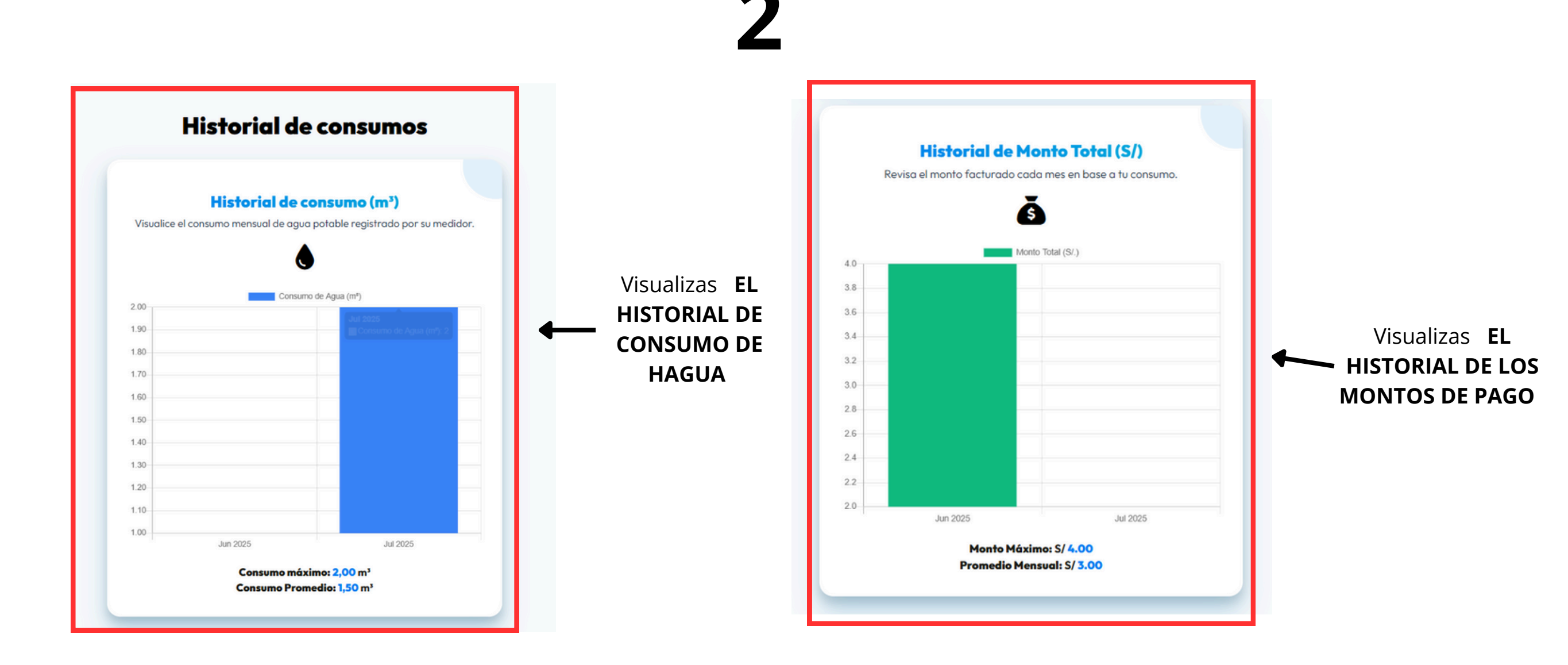

۰

#### Estimado Usuario: elisa Kida Delgado, Que va Realizar Hoy

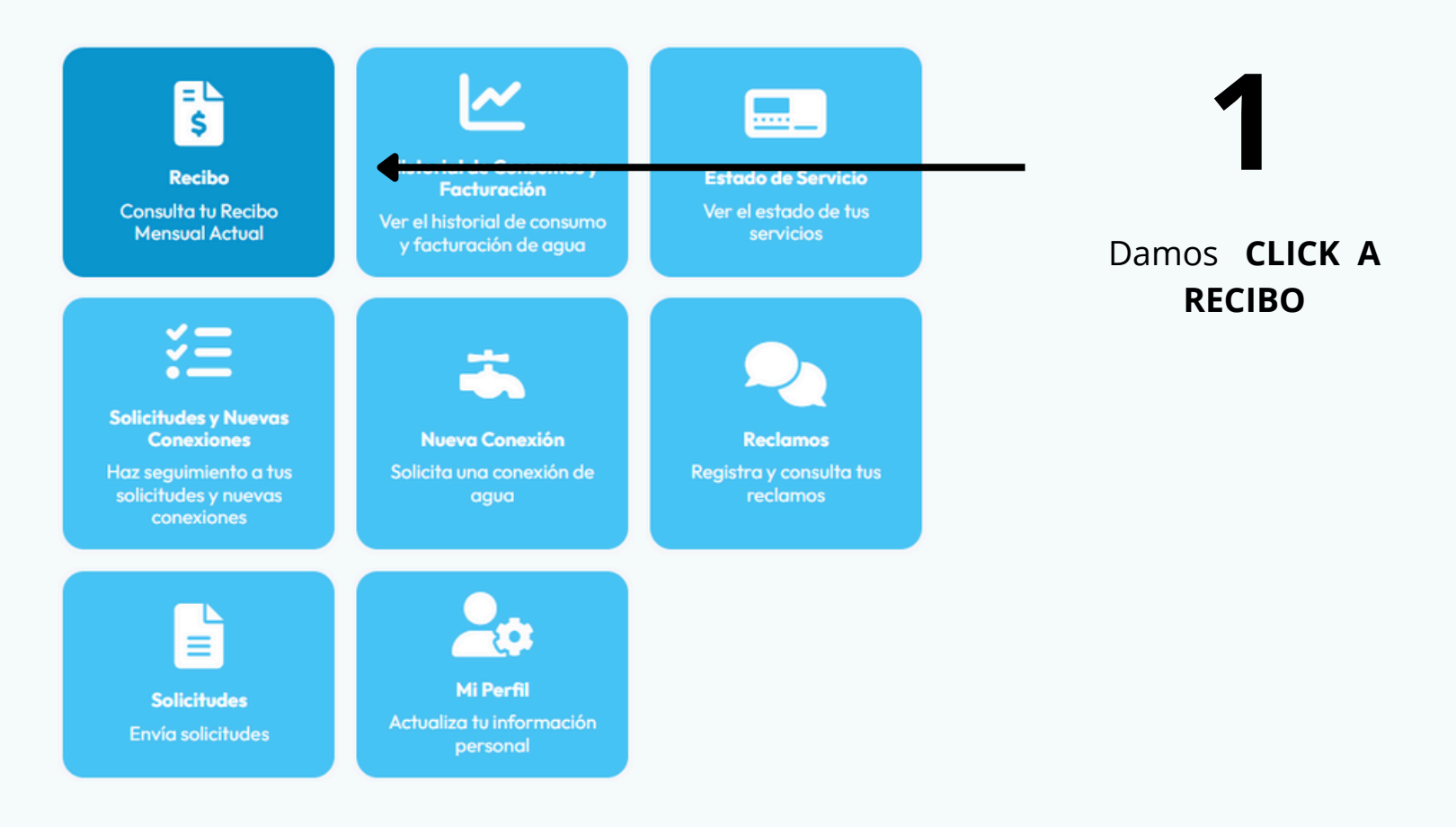

4

#### **Recibo Actual:** OVULVER **Datos del Predio** ·Código: PESG00042 ·Dirección: Calle Plateros 2 ·Estado del Servicio: Operativo Contribuyente •Nombre: Elisa Kida Delgado ·DNI: 25217439 Visualizacion **DEL RECIBO ACTUAL Detalle del Consumo** ·Periodo: June 2025 ·Inicio: 2025-06-01 ·Fin: 2025-06-30 ·Consumo: 1.00 m<sup>3</sup> •Monto total: S/. 4.00 ·Estado del recibo: Cortado